# ويرا رايا الكترونيك افزار ايرانيان

تولید کننده انواع تجهیزات هوشمند سازی صنعتی ، مانیتورینگ و کنترل از راه دور

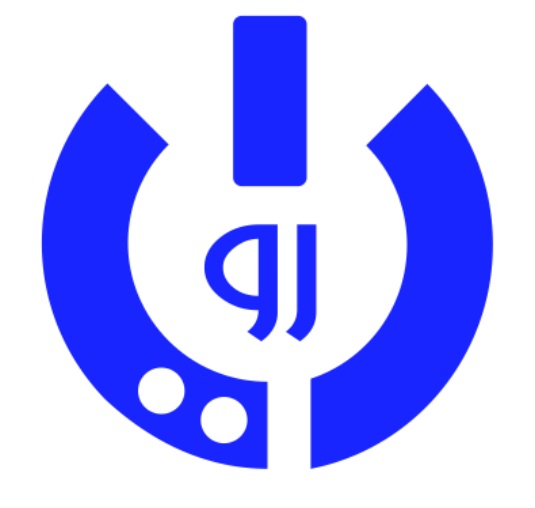

راهنمای استفاده از اپلیکیشن

رايا رو

پس از نصب و اجرای اپلیکیشن و تایید دسترسی های خواسته شده ، صفحه اصلی باز می شود و باید اطلاعات کاربری خود را وارد کنید ، این اطلاعات برای کار با دستگاه ها نیاز می باشد .

در کادر اول نام خود را وارد کنید .

در کادر دوم شماره سیم کارت خودتان را وارد کنید ، اگر گوشی شما دو سیم کارتی است ، شماره سیم کارت پیش فرض برای ارسال پیامک را وارد کنید .

در کادر آخر هم نوع کاربر را **مدیر** انتخاب کنید و در گوشی های دیگر کاربران ، **سایر** را انتخاب کنید.

سپس **" ذخیره "**را بزنید تا اطلاعات شما ذخیره شود .

دقت کنید که شماره سیم کارت را حتماً با پیش شماره ۹۰ وارد کنید .

| اطلاعات کاربری                       |
|--------------------------------------|
| نام خود را وارد کنید                 |
| شماره سیم کارت خود را وارد کنید      |
| نوع کاربر مدیر                       |
| ذخيره                                |
|                                      |
| ویرا رایا الکترونیک هوشمندسازی صنعتر |

پس از ثبت اطلاعات اصلی ، برای اضافه کردن دستگاه جدید ، کلید + را بزنید . در کادر جدید ، مشخصات خواسته شده را وارد کرده و ذخیره را بزنید تا دستگاه به صفحه اصلی اضافه شود .

| ++           |     |               |             |              |
|--------------|-----|---------------|-------------|--------------|
|              |     |               |             |              |
|              |     |               |             |              |
|              | Γ   | ستگاه جدید    | مشخصات د    |              |
|              |     | ه دستگاه      | نام دلخوا   |              |
|              |     | ارت دستگاه    | شماره سیم ک |              |
|              |     | بال دستگاه    | شماره سر    |              |
|              |     | R442          | 4           | مدل          |
|              |     | انصراف        | يره         | ذخ           |
|              |     |               |             |              |
|              |     |               |             |              |
| ويرا رايا ال | عتى | هوشمندسازی صن | کترونیک     | ويرا رايا ال |

کترونیک ... هوشمندسازی صنعتی

با زدن کلید مربوط به هر دستگاه ، وارد صفحات مربوط به آن خواهید شد و می توانید با دستگاه ارتباط برقرار کنید و فرامین و تنظیمات دلخواه خود را برای دستگاه ارسال کنید .

|         | دستگاه مرکزی                            |
|---------|-----------------------------------------|
|         | ر<br>+++   اضافه کردن دستگاه جدید   +++ |
|         |                                         |
|         |                                         |
|         |                                         |
|         |                                         |
|         |                                         |
|         | دستگاه دستگاه مرکزی اضافه شد            |
|         |                                         |
| iya.con | رونیک هوشمندسازی صنعتی n                |

اگر از مدلی استفاده می کنید که از ارتباط اینترنتی پشتیبانی می کند ، با زدن کلید مربوطه در پایین صفحه ، ارتباط اپلیکیشن را به اینترنتی تغییر دهید تا فرامین و پاسخ ها سریعتر ارسال شود .

اما قبل از هر كار بايد تنظيمات دستگاه را انجام دهيد . با زدن گزينه تنظميات در پايين صفحه ، وارد

تنظيمات شويد .

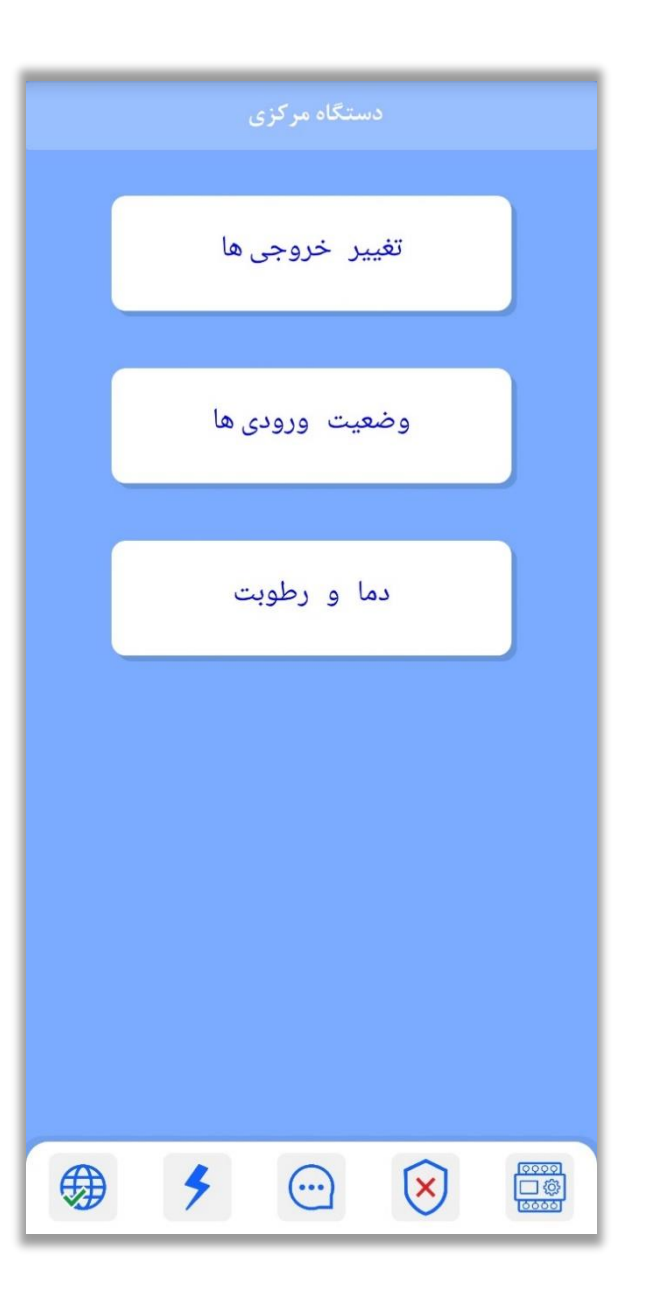

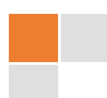

با " اصلی" می توانید شماره سیم کارت و سریال دستگاه را دوباره تغییر دهید .

با **"کاربران** " می توانید کاربر جدید به دستگاه معرفی و یا کاربری را حذف کنید .

با **"ورودی** " صفحه تنظیمات ورودی ها باز می شود .

با **«خروجی"** صفحه تنظیمات خروجی ها باز می شود .

با **"دما "** صفحه تنظیمات حسگرهای دما باز می شود .

با **"رطوبت** "صفحه تنظیمات حسگرهای رطوبت باز می شود .

با **"برنامه ها** " صفحه تنظیمات برنامه های روزانه و هفتگی باز می شود .

با **"سایر** " صفحه تنظیمات برای هشدار قطع و وصل برق و ... باز می شود .

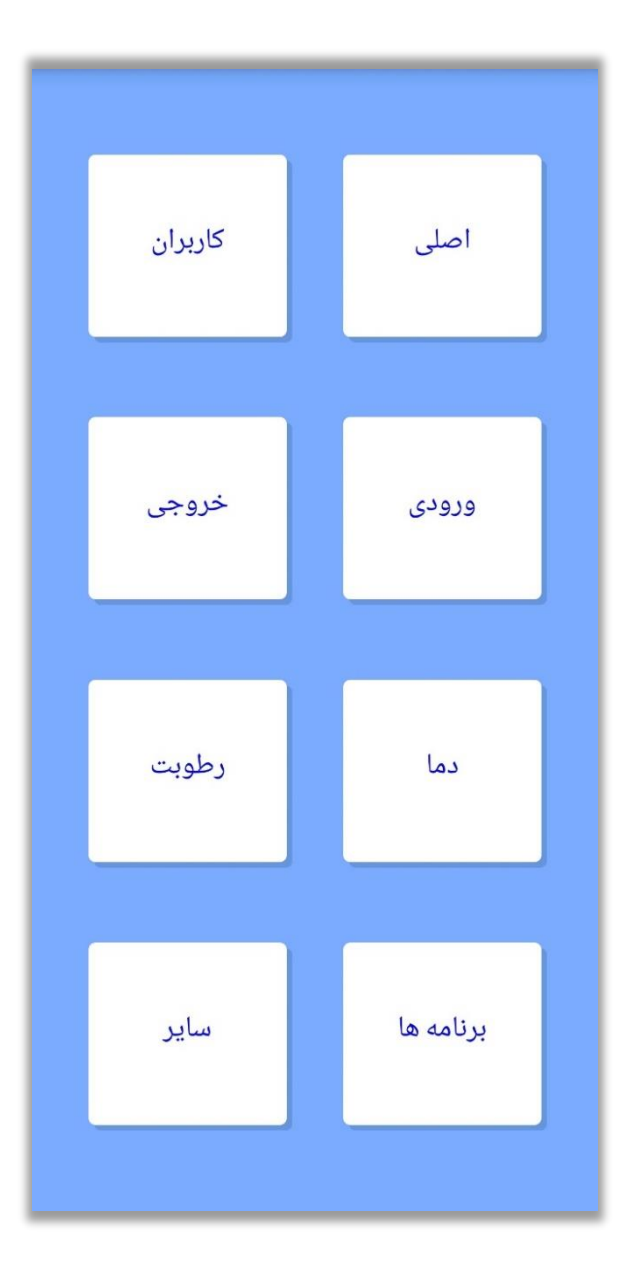

# اصلى

در اولین ورود ، باید ذخیره را بزنید تا اطلاعاتی را که در هنگام اضافه کردن دستگاه ، وارد کرده اید برای دستگاه ارسال شود . تا این مرحله انجام نشود ، دستگاه به فرامین ارسالی از سمت شما واکنشی نشان نمی دهد .

## قبل از زدن ذخيره :

- دستگاه باید در حالت آماده به کار باشد .
- در صورت تغییر شماره سیم کارت دستگاه ، دقت داشته باشید که باید سیم کارت جدید را
  - وارد دستگاه کرده باشید و دستگاه آماده به کار باشد .

در صورت تغییر شماره سیم کارت ، حتماً آنرا با پیش شماره ۹۰ وارد کنید .

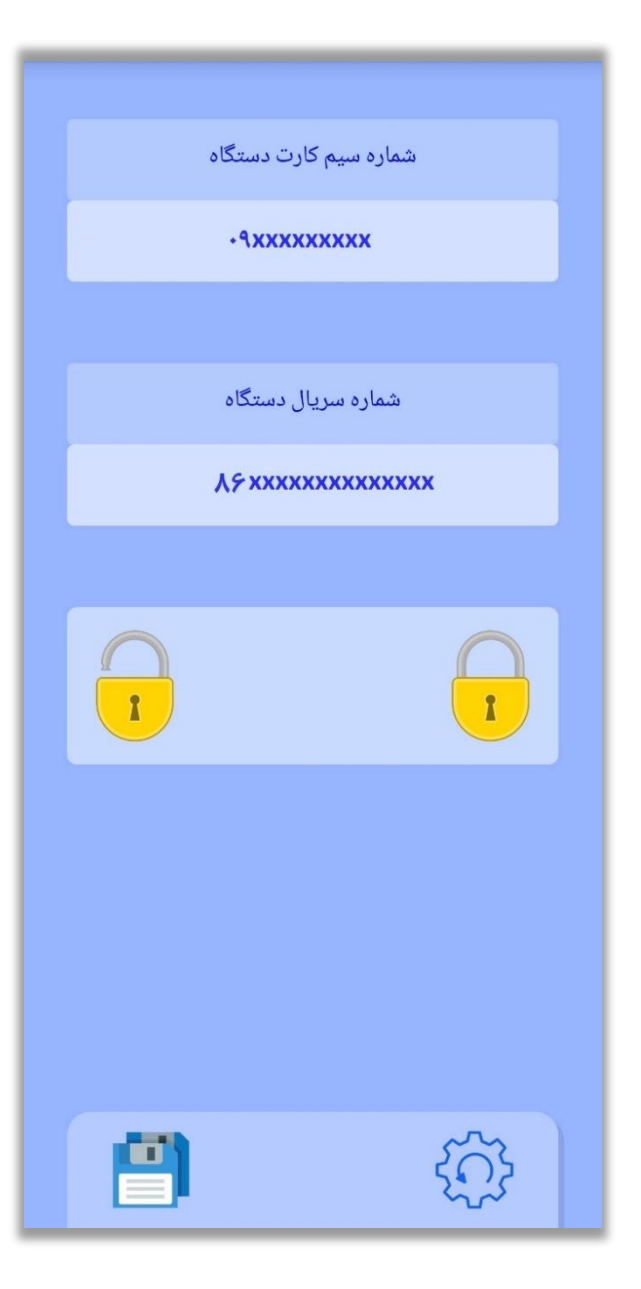

## كاربران

از لیست شماره کاربری را که می خواهید ، انتخاب کنید.

با تاچ روی کادر آبی رنگ که نام پیش فرض کاربر را نمایش داده است می توانید نام دلخواه کاربر جدید را وارد کنید .

سپس شماره سیم کارت کاربر را با پیش شماره ۹۰ وارد کنید .

اگر می خواهید که گزارشات ارسالی از سمت دستگاه ، برای این کاربر ارسال شود ، **ارسال گزارشات** را فعال کنید .

اگر می خواهید که این کاربر بتواند با برقرای تماس تلفنی با شماره سیم کارت دستگاه ، صدای محیط را بشنود و همچنین خروجی ها را کنترل کند ، کنترل با تماس تلفنی را فعال کنید .

با " اضافه" شماره سیم کارت کاربر جدید ذخیره و به دستگاه ارسال می شود و پس از آن این کاربر با نصب اپلیکیشن به صورت کاربر سایر ، می تواند با دستگاه ارتباط بگیرد .

با "حذف" کاربری را که قبلاً به دستگاه معرفی کرده اید حذف می شود .

| کاربر ۱           |                     |  |  |  |
|-------------------|---------------------|--|--|--|
| 1 : کاربر 1       | انتخاب کاربر        |  |  |  |
| اربر را وارد کنید | شماره موبایل ک      |  |  |  |
|                   | ارسال گزارشات       |  |  |  |
|                   | کنترل با تماس تلفنی |  |  |  |
|                   |                     |  |  |  |
|                   |                     |  |  |  |
|                   |                     |  |  |  |
| حذف               | اضافه               |  |  |  |

## ورودی ها

از لیست شماره ورودی مورد نظر را انتخاب کنید . با تاچ روی کادر آبی رنگ که نام ورودی را نمایش داده است می توانید نام دلخواه خود را برای هر ورودی تغییر دهید .

اگر میخواهید ورودی مورد نظر را فعال کنید ، از لیست یک حالت کاری متناسب با نیاز خود انتخاب کنید . برای حالت دزدگیر ( امنیتی ) را انتخاب کنید ، در این حالت ، گزارشات و عملکرد ورودی تنها زمانی انجام می شود که حالت امنیتی را از منوی نواری در پایین صفحه اصلی فعال کرده باشید .

در قسمت " عملکرد " می توانید یک عملکرد از لیست مورد نظر را برای ورودی انتخاب کنید که با فعال شدن ورودی آن عمل انجام شود .

در قسمت " **گزارش و آلارم** " می توانید نوع هشدار را انتخاب کنید که در حالت فعال شدن ورودی ، این هشدار هم اجرا می شود .

سپس " **ذخیره** " را بزنید تا تنظیمات جدید برای ورودی مورد نظر به دستگاه ارسال و ذخیره شود . برای بقیه ورودی ها مراحل را دوباره تکرار کنید .

| ی ۱      | ورود: |               |  |
|----------|-------|---------------|--|
| غير فعال |       | 1 : ورودی 1   |  |
| ھال      | غير ف | عملكرد        |  |
| عال      | غير ف | گزارش و آلارم |  |
|          |       |               |  |
|          |       |               |  |
|          |       |               |  |
|          |       |               |  |
|          |       |               |  |

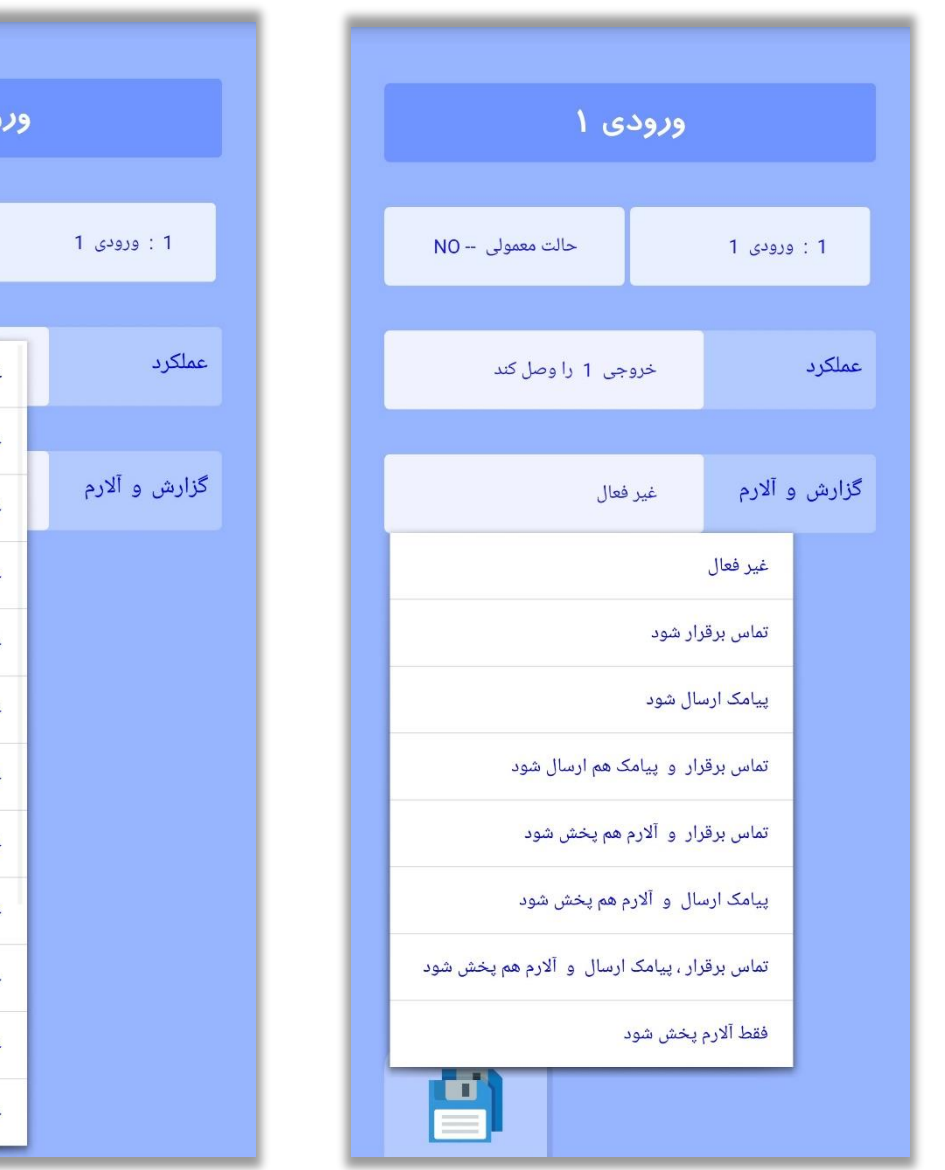

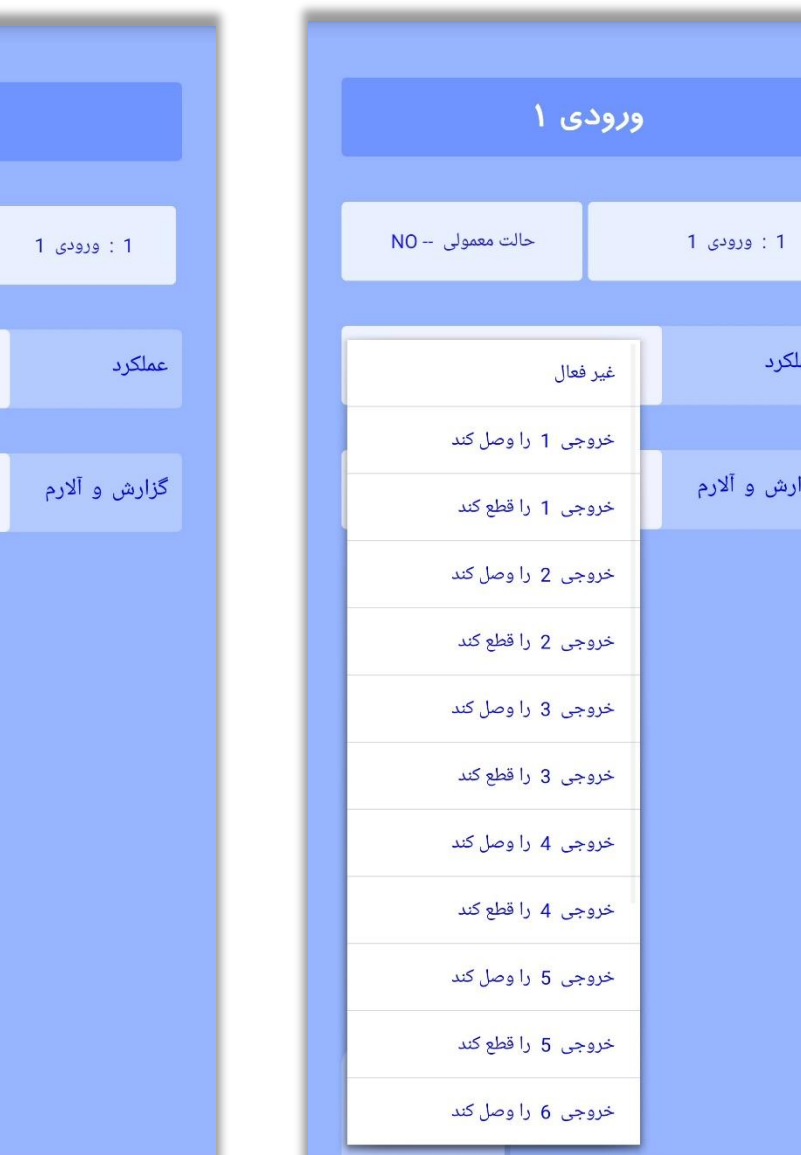

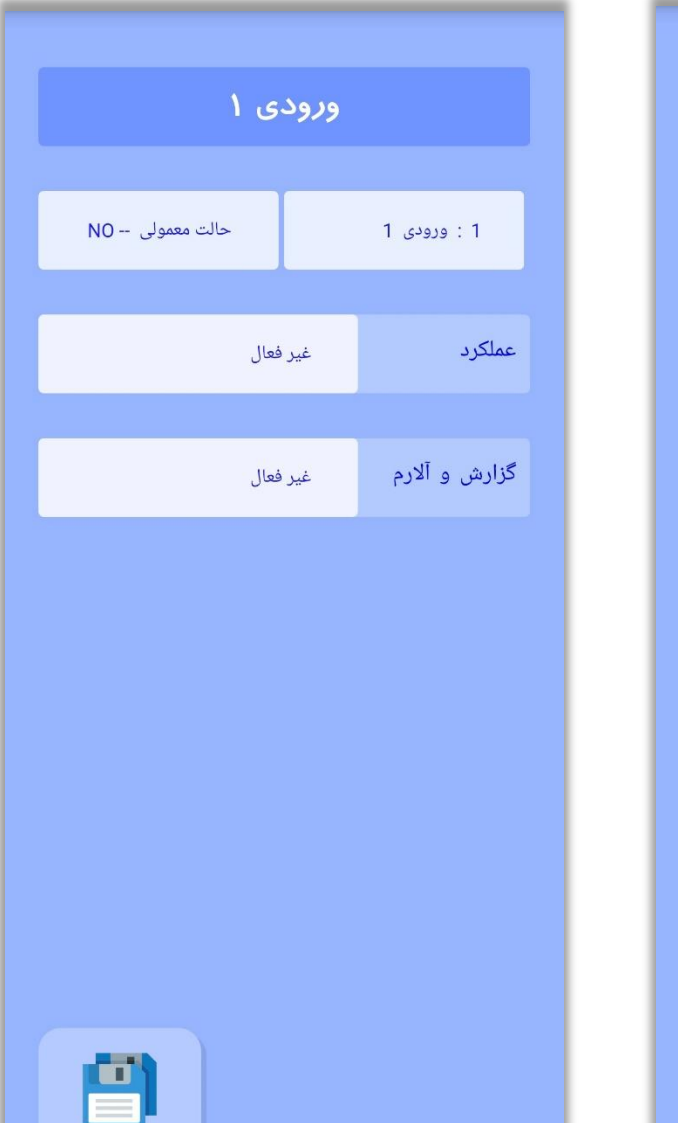

### خروجی ها

در ابتدا از لیست ، شماره خروجی مورد نظر را انتخاب کنید .

با تاچ روی کادر آبی رنگ که نام پیش فرض خروجی را نمایش داده است می توانید نام دلخواه خود را وارد کنید .

در روبروی شماره خروجی انتخاب شده ، می توانید حالت کاری خروجی را انتخاب کنید .

حالت پایدار: به صورت پیش فرض در دستگاه ذخیره شده است.

در این حالت دستگاه پس از دریافت فرمان از جانب شما ، خروجی مورد نظر را روشن یا خاموش میکند و تا زمانیکه وضعیت جدید را اعمال نکنید به همان وضعیت باقی می ماند .

با کلید بزرگی که در وسط صفحه قرار دارد ، مشخص می کنید که خروجی پس از قطع و وصل مجدد برق ، حالت قبل خود را حفظ کند یا خیر .

در قسمت **اینترلاک** می توانید یک خروجی دیگر را انتخاب کنید تا اگر آن خروجی فعال بود از روشن شدن همزمان این خروجی با آن جلوگیری شود .

برای ارسال گزارش روشن / خاموش شدن هم از گزینه مورد نظر استفاده کنید .

| خروجی ۱                                                             |  |
|---------------------------------------------------------------------|--|
| 1 : خروجی 1                                                         |  |
| روشن . خاموش شدن خروجی<br>با فرمان شما  ، ان <del>ب</del> ام می شود |  |
| پس از قطع و وصل برق<br>غیرفعال باشد                                 |  |
| اينترلاک با غيرفعال                                                 |  |
| ارسال گزارش روشن / خاموش                                            |  |
|                                                                     |  |

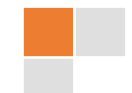

| خروجی ۱                                                             | خر غیرفعال                                             | خروجی ۱                                                            |
|---------------------------------------------------------------------|--------------------------------------------------------|--------------------------------------------------------------------|
| 1 : خروجی 1                                                         | خروجی 1<br>1 : خروجی 1<br>خروجی 2                      | 1 : خروجی 1                                                        |
| روشن . خاموش شدن خروجی<br>با فرمان شما  ، ان <del>ب</del> ام می شود | خروجی 3<br>روشن . خامو<br>با فرمان شم<br>خروجی 5       | روشن . خاموش شدن خروجی<br>با فرمان شما ، ان <del>ج</del> ام می شود |
| پس از قطع و وصل برق<br>وضعیت قبل خود را حفظ کند                     | خروجی 6<br>پس از قم<br>خروجی 7<br>وضعیت قبل<br>خروجی 8 | پس از قطع و وصل برق<br>وضعیت قبل خود را حفظ کند                    |
| اینترلاک با غیرفعال                                                 | اینترلاک با غیرفعال                                    | اینترلاک با غیرفعال                                                |
| ارسال گزارش  روشن / خاموش                                           | ارسال گزارش روشن / خاموش 📃                             | ارسال گزارش روشن / خاموش 🗹                                         |
|                                                                     |                                                        |                                                                    |

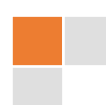

حالت تایمردار : دستگاه پس از دریافت فرمان روشن کردن ، خروجی مورد نظر را به مدت زمان تعیین شده روشن نگه می دارد و پس از سپری شدن زمان تعیین شده ، آن را خاموش می کند . همچنین در هر لحظه می توانید قبل از تمام شدن مدت زمان تایمر ، خروجی را خاموش کنید .

در قسمت "مدت زمان وصل" مقدار زمانی را که می خواهید خروجی مورد نظر روشن بماند از ( ۹۹۹ – ۱ ) بر حسب دقیقه یا ثانیه وارد کنید.

با کلید بزرگی که در وسط صفحه قرار دارد مشخص کنید که خروجی پس از قطع و وصل مجدد برق ، حالت قبل خود را حفظ کند یا خیر ( فقط در حالت دقیقه ) .

با انتخاب حفظ حالت وضعیت قبل از قطع برق ، در این حالت پس از وصل مجدد برق ، دستگاه به صورت خودکار خروجی را به مقدار زمان باقی مانده از مدت زمان وصل ، روشن و بعد از آن به صورت خودکار خاموش خواهد کرد .

انتخاب ارسال گزارش برای زمان های کمتر از ۳۰ ثانیه انجام نخواهد شد .

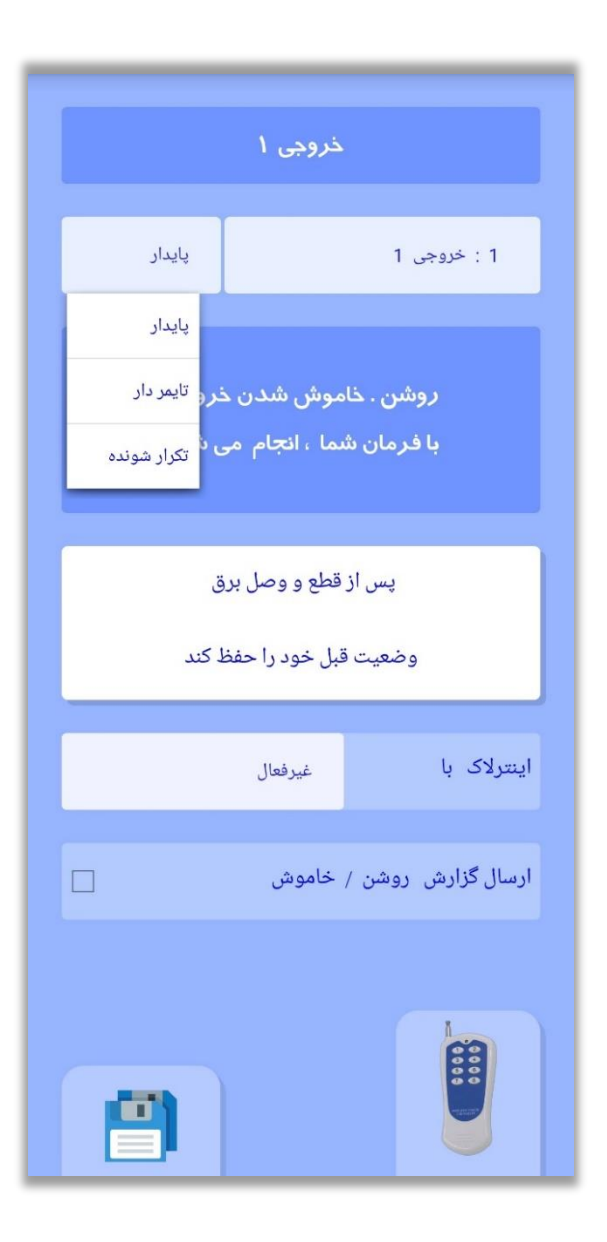

|           | خروجی ۱                        |                                     | خروجی ۱    |                                  |                                     |           | خروجی ۱            |                                   |
|-----------|--------------------------------|-------------------------------------|------------|----------------------------------|-------------------------------------|-----------|--------------------|-----------------------------------|
| تايمر دار |                                | 1 : خروجی 1                         | تایمر دار  |                                  | 1 : خروجی 1                         | تايمر دار |                    | 1 : خروجی 1                       |
| دقيقه     | 10                             | <b>مدت زمان وصل</b><br>مدت زمان قطع | دقيقه      |                                  | <b>مدت زمان وصل</b><br>مدت زمان قطع | ثانيه     | 10                 | مدت زمان وصل<br>مدت زمان قطع      |
| ق         | ز قطع و وصل بر<br>غیرفعال باشد | پس ا                                | ق<br>ط کند | ز قطع و وصل بر<br>قبل خود را حفذ | پس ا<br>وضعیت                       |           | غیرفعال<br>, خاموش | اینترلاک با<br>ارسال گزارش روشن / |
|           | غیرفعال<br>/ خاموش             | اینترلاک با<br>ارسال گزارش روشن     |            | غیرفعال<br>/ خاموش               | اینترلاک با<br>ارسال گزارش روشن     |           |                    |                                   |
|           |                                |                                     |            |                                  |                                     |           |                    |                                   |

ویرا رایا الکترونیک افزار ایرانیان تولید کننده انواع تجهیزات هوشمند سازی صنعتی ، مانیتورینگ و کنترل از راه دور <u>www.ViraRaya.com</u>

حالت تکرار شونده : در این حالت دستگاه به صورت متوالی ، خروجی مورد نظر را در بازه زمانی انتخاب شده بر اساس مدت زمان های وارد شده قطع و وصل می کند.

مقدار زمان روشن بودن و خاموشی خروجی را در قسمت های مربوطه از ( ۹۹۹ – ۱ ) بر حسب دقیقه یا ثانیه وارد کنید .

ساعت شروع و پايان را انتخاب كنيد .

ذخيره را بزنيد .

|             | ذروجی ۱ |                     |
|-------------|---------|---------------------|
| تكرار شونده |         | 1 : خروجی 1         |
| 47.8.       | 10      | مدت زمان وصل        |
| دقيقه       | 10      | مدت زمان قطع        |
| 00:00       |         | شروع از ساعت        |
| 16:40       |         | پایان در ساعت       |
|             | غيرفعال | اینترلاک با         |
|             | خاموش   | ارسال گزارش  روشن / |
|             |         |                     |

|             | خروجی ۱ |                               |
|-------------|---------|-------------------------------|
| تکرار شونده |         | 1 : خروجی 1                   |
|             | 10      | مدت زمان وصل                  |
| تانيه       | 10      | مدت زمان قطع                  |
| 00:00       |         | شروع از ساعت                  |
| 00:00       |         | پایان در ساعت                 |
|             | غيرفعال | اینترلاک با                   |
|             | ر خاموش | ارسال گزارش روشن <sup>ر</sup> |
|             |         |                               |
| <b>!</b>    |         |                               |

حسگرها

از لیست شماره حسگر مورد نظر را انتخاب کنید . با تاچ روی کادر آبی رنگ که نام پیش فرض حسگر را نمایش داده است می توانید نام دلخواه خود را برای هر حسگر تغییر دهید .

در قسمت " بازه مطلوب" حدود بالا و پایین مجاز را انتخاب کنید و همچنین متناسب با پروژه خود عملکردهای دلخواه را تنظیم کنید .

مثلاً در حالت مبنای بالا ، اگر دمای اندازه گیری شده توسط آن حسگر از مقدار تنظیم شده بالاتر رود عملکرد انتخاب شده انجام می شود و برای مبنای پایین هم اگر از مقدار تنظیم شده ، پایین تر برود عملکرد انتخاب شده آن ، انجام می شود .

|                    | 1 : حسگر دما 1               |                         |  |  |
|--------------------|------------------------------|-------------------------|--|--|
|                    | یگر دما ۱                    |                         |  |  |
|                    | ناها                         | عملکرد بر اساس میانه مب |  |  |
|                    | زه مطلوب                     | lų.                     |  |  |
| 100.0              |                              | مبنای بالا              |  |  |
|                    | غير فعال                     | عملكرد                  |  |  |
| وصل کند            | خروجی 1 را ر                 | مبنای پایین             |  |  |
| قطع کند            | خروجی 1 را ا                 | عملكرد                  |  |  |
| وصل کند            | خروجی 2 را ر                 |                         |  |  |
| قطع ذند<br>وصل کند | خروجی 2 را ر<br>خروجی 3 را ر | مقدار کالیبراسیون       |  |  |
| قطع کند            | خروجی 3 را ز                 | انتخاب برای حالت میانگ  |  |  |
| وصل کند            | خروجی 4 را ر                 |                         |  |  |
| قطع کند            | خروجی 4 را                   |                         |  |  |

|       |            | 1 : حسگر دما 1       |
|-------|------------|----------------------|
|       | یسگر دما ۱ |                      |
|       | ، مبناها   | عملکرد بر اساس میانه |
|       | بازه مطلوب |                      |
| 100.0 |            | مبنای بالا           |
|       | غير فعال   | عملكرد               |
| -40.0 |            | مبنای پایین          |
|       | غير فعال   | عملكرد               |
|       | ••••       |                      |
| +0.0  |            | مقدار كاليبراسيون    |
|       | انگین کلی  | انتخاب برای حالت می  |
|       |            |                      |

# در بخش **"بازه بحرانی"** ، مانند بخش "بازه مطلوب"

می توانید تنظیمات را انجام دهید .

| 1 : حسگردما 1               |  |                         |
|-----------------------------|--|-------------------------|
| حسگر دما ۱                  |  |                         |
| عملکرد بر اساس میانه مبناها |  | عملکرد بر اساس میانه مب |
| بازه بحرانی                 |  |                         |
| 120.0                       |  | مبنای بحرانی بالا       |
| غير فعال                    |  | عملكرد                  |
| خروجی 1 را وصل کند          |  | مبنای بحرانی پایین      |
| خروجی 1 را قطع کند          |  | عملكرد                  |
| خروجی 2 را وصل کند          |  |                         |
| خروجی 2 را قطع کند          |  | مقدار کالیبراسیون       |
| خروجی 3 را وصل کند          |  | انتخاب برای حالت میانگ  |
| خروجی 4 را وصل کند          |  |                         |
| خروجی 4 را قطع کند          |  |                         |

|            |                             | 1 : حسگر دما 1       |  |
|------------|-----------------------------|----------------------|--|
| حسگر دما ۱ |                             |                      |  |
|            | عملکرد بر اساس میانه مبناها |                      |  |
|            | بازه بحرانی                 |                      |  |
| 120.0      |                             | مبنای بحرانی بالا    |  |
|            | غير فعال                    | عملكرد               |  |
| -50.0      |                             | مبنای بحرانی پایین   |  |
|            | غير فعال                    | عملكرد               |  |
|            | ••••                        |                      |  |
| +0.0       |                             | مقدار كاليبراسيون    |  |
|            | انگین کلی                   | انتخاب برای حالت میا |  |
|            |                             |                      |  |

در قسمت "هشدار در حالت بحرانی"، نوع هشدار و گزارشی را که می خواهید دستگاه در زمان خارج شدن مقادیر حسگر از حدود تعیین شده در بخش "بازه بحرانی"، ارسال کند را انتخاب کنید . تا زمانیکه مقدار اندازه گیری شده توسط حسگر بالاتر یا پایین تر از حدود تنظیم شده باشد ، این گزارشات و آلارم ، هر ۱۵ دقیقه یکبار انجام می شود . اگر مقدار حسگر در مرز بین حدود تنظیم شده نوسان کند ، به ازای هر بار خارج شدن از آن حدود ، گزارشات و آلارم انجام می شود .

| 1 : حسگر دما 1                                      |  |  |
|-----------------------------------------------------|--|--|
| حسگر دما ۱                                          |  |  |
| عملکرد بر اساس میانه مبناها                         |  |  |
| هشدار در حالت بحرانی                                |  |  |
| هشدار بالا غیر فعال                                 |  |  |
| غير فعال                                            |  |  |
| تماس برقرار شود<br>هشدا                             |  |  |
| پیامک ارسال شود                                     |  |  |
| تماس برقرار و پیامک هم ارسال شود                    |  |  |
| تماس برقرار و آلارم هم پخش شود                      |  |  |
| مقدار کم پیامک ارسال و آلارم هم پخش شود             |  |  |
| انتخاب تماس برقرار ، پیامک ارسال و آلارم هم پخش شود |  |  |
| فقط آلارم پخش شود                                   |  |  |
|                                                     |  |  |

در بخش "زمان بندی پردازشی"، می توانید بازه زمانی فعال بودن حسگر را تغییر دهید که عملکرد ها و هشدار های تعیین شده فقط در این بازه زمانی انجام شود . در بقیه ساعات دستگاه مقدار حسگر را می خواند اما هیچ عملکرد و گزارشی را انجام نمی دهد .

به صورت پیش فرض این بازه زمانی به صورت ۲۴ ساعت در نظر گرفته شده است .

اگر می خواهید که مقدار این حسگر با دیگر حسگرها به صورت میانگین کلی محاسبه شود ، سپس پردازش ها بر اساس بازه زمانی و عملکردهای آن حسگری که بازه زمانی آن فعال است ، انجام شود ، گزینه **"انتخاب برای** حالت میانگین کلی" را انتخاب کنید .

اگر می خواهید هر حسگر به صورت مستقل عمل کند باید این گزینه غیر فعال باشد .

|                    | 1 : حسگردما 1                |  |  |
|--------------------|------------------------------|--|--|
| حسگر دما ۱         |                              |  |  |
|                    | عملکرد بر اساس میانه مبناها  |  |  |
| زمان بندی  پردازشی |                              |  |  |
| 00:00              | شروع از ساعت                 |  |  |
|                    |                              |  |  |
| 23:59              | پایان در ساعت                |  |  |
| ••••               |                              |  |  |
| +0.0               | مقدار کالیبراسیون            |  |  |
|                    | انتخاب برای حالت میانگین کلی |  |  |
|                    |                              |  |  |

با انتخاب "عملکرد بر اساس میانه مبناها" تعیین می کنید که غیر فعال شدن خروجی های انتخاب شده برای عبور از مبناها ، در میانگین مبناها انجام شود .

به طور مثال خروجی ۱ را برای عملکرد عبور از مبنای پایین دما و خروجی ۲ را برای عملکرد عبور از مبنای بالای دما تعیین کرده اید ، در این حالت اگر حدود تعیین شده :

مبنای پایین ----- > ۲۰ درجه و مبنای بالا ----- > ۲۸ درجه باشد ،

خروجی ۱ در دمای ۱۹.۹ درجه روشن می شود و با رسیدن دما به ۲۴ درجه خاموش خواهد شد .

خروجی ۲ در دمای ۲۸.۱ درجه روشن می شود و با رسیدن دما به ۲۴ درجه خاموش خواهد شد .

از این حالت برای فرمان دادن به ۲ وسیله الکتریکی استفاده می شود ( بخاری و کولر ) .

در قسمت کالیبراسیون می توانید مقدار اندازه گیری شده توسط حسگر را با مقدار اندازه گیری شده توسط مرجع استاندارد مقایسه کنید و میزان اختلاف آنها را وارد کرده و دستگاه این اختلاف را در محاسبات قرار دهد .

برای دما از ۹.۹- تا ۹.۹+ درجه با دقت ۰.۱ درجه \_\_\_ برای رطوبت از ۹- تا ۹+ با دقت ۱ درصد

|            | 1 : حسگردما 1                |  |  |  |
|------------|------------------------------|--|--|--|
| حسگر دما ۱ |                              |  |  |  |
|            | عملکرد بر اساس میانه مبناها  |  |  |  |
|            | زمان بندی پردازشی            |  |  |  |
| 00:00      | شروع از ساعت                 |  |  |  |
|            |                              |  |  |  |
| 23:59      | پایان در ساعت                |  |  |  |
| ••••       |                              |  |  |  |
| +0.0       | مقدار کالیبراسیون            |  |  |  |
|            | انتخاب برای حالت میانگین کلی |  |  |  |
|            |                              |  |  |  |

پس از وارد کردن تنظیمات مورد نظر برای حسگر انتخاب شده ، " **ذخیره** " را بزنید تا تنظیمات جدید برای دستگاه ارسال و ذخیره شود . در صورت نیاز ، برای بقیه حسگرها ، همه مراحل را دوباره تکرار کنید .

#### ساير تنظيمات

در قسمت **"در هنگام قطع و وصل برق "**از لیست مربوطه مشخص کنید که در هنگام قطع و وصل برق چه هشدار و گزارشی انجام شود.

در قسمت **" مدت زمان آلارم** " تعیین می کنید که در هنگام فعال شدن خروجی آلارم ، چه مقدار

زمانی آژیر روشن بماند . این زمان بین ۳ – ۲۴۰ ثانیه است .

و در قسمت "ارسال خودکار مقادیر حسگرها" می توانید انتخاب کنید که دستگاه هر چند دقیقه

یکبار مقادیر حسگرها را به صورت خودکار ارسال کند ( حالت لاگر ) .

سپس "**ذخیره"** را بزنید تا تنظیمات جدید به دستگاه ارسال و ذخیره شود .

| در هنگام قطع و وصل برق                 |                    |                  |  |  |
|----------------------------------------|--------------------|------------------|--|--|
|                                        |                    |                  |  |  |
| ثانيه                                  | З                  | مقدار زمان آلارم |  |  |
|                                        | ابرال خریکار مقارب |                  |  |  |
| ارسان خودتار معادیر خسترها<br>غیر فعال |                    |                  |  |  |
|                                        |                    |                  |  |  |
|                                        |                    |                  |  |  |
|                                        |                    |                  |  |  |
|                                        |                    |                  |  |  |
|                                        |                    |                  |  |  |
|                                        |                    |                  |  |  |
|                                        |                    |                  |  |  |

در تمامی مراحل تنظیمات، پس از ارسال تنظیمات جدید برای دستگاه، باید پاسخ دریافت فرمان از دستگاه برای شما ارسال شود، این زمان

به صورت تقریبی بین **۱۵** تا ۴۰ ثانیه برای ارتباط پیامکی و ۱ تا ۳ ثانیه برای ارتباط **اینترنتی** است . اگر در هر مرحله پاسخی دریافت نکردید

دوباره تنظیمات را ارسال کنید . اگر سیم کارت داخل دستگاه از نوع اعتباری است مطمئن شوید که شارژ ریالی دارد .